#### 情報科学演習3

(2)変数・条件式・繰り返し・条件分岐

# 今日の内容

- 変数
- ・コスチューム
- 条件式
  - 繰り返し
  - 条件分岐

変数

# データを入れておくための箱 – 箱には名前がつけられる

・ 変数の種類
 - すべてのスプライト用 (グローバル変数)
 - このスプライト用 (ローカル変数)

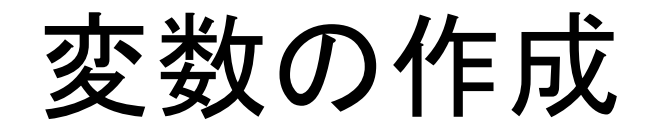

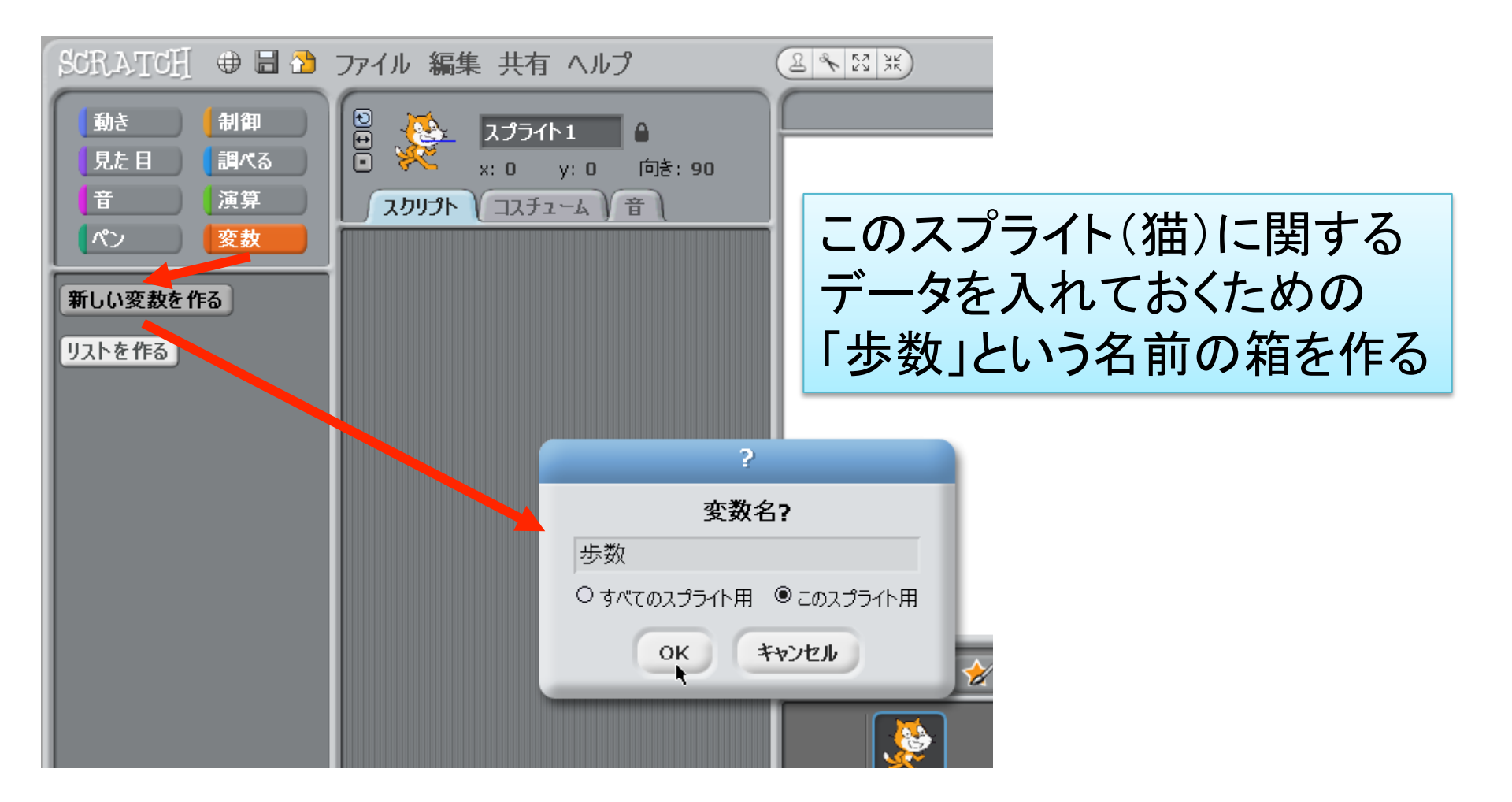

## 変数の操作 (箱の中身を書き換える)

| 新しい変数を作る<br>変数を削除           |               |
|-----------------------------|---------------|
| ✓ 歩数<br>歩数▼を□にする            | 変数に値を入れる      |
| 歩数▼を 1 ずつ変える<br>を数 歩数▼を表示する | 変数の値を変える(加える) |
| <b>変数</b> 歩数 ▼を隠す           |               |

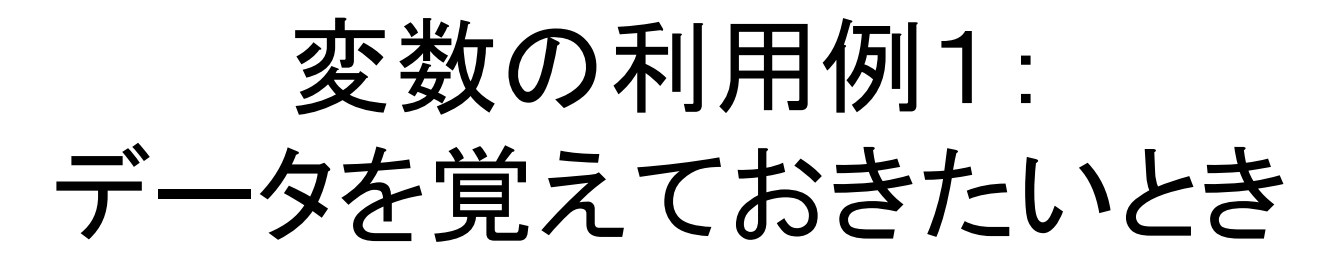

・以下のスクリプトを作成

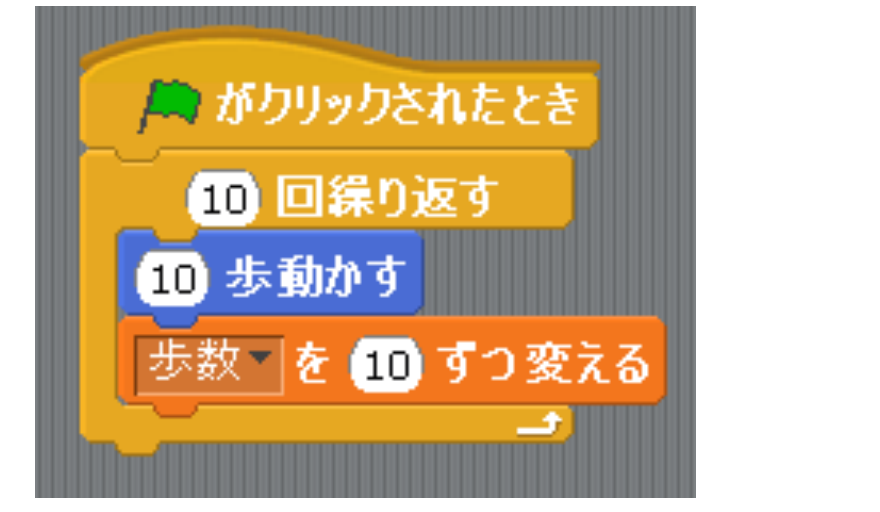

・実行すると「歩数」の値が変化する

■ よりしくは 変数 歩数 を隠す

- ステージに表示したくないとき

# 変数の利用例2: 同じ値を複数の場所で使いたいとき

- 右のようにしておくと、
   後から速度を変えるとき
   1か所変えるだけで済む
- ・ 変数「速度」を作成して、
   ドラッグアンドドロップ

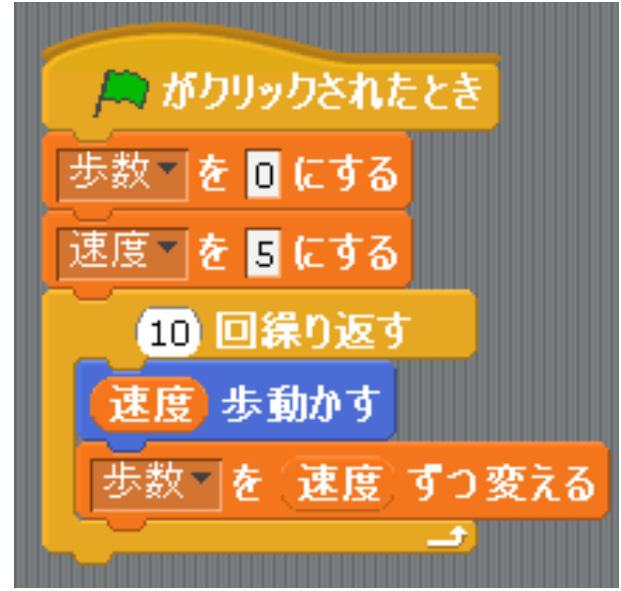

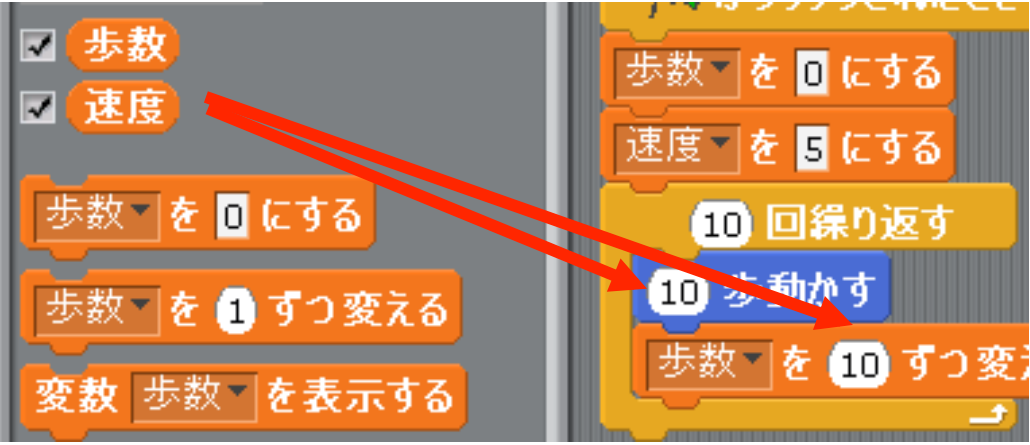

#### コスチューム

#### ・1つのスプライトの別の姿

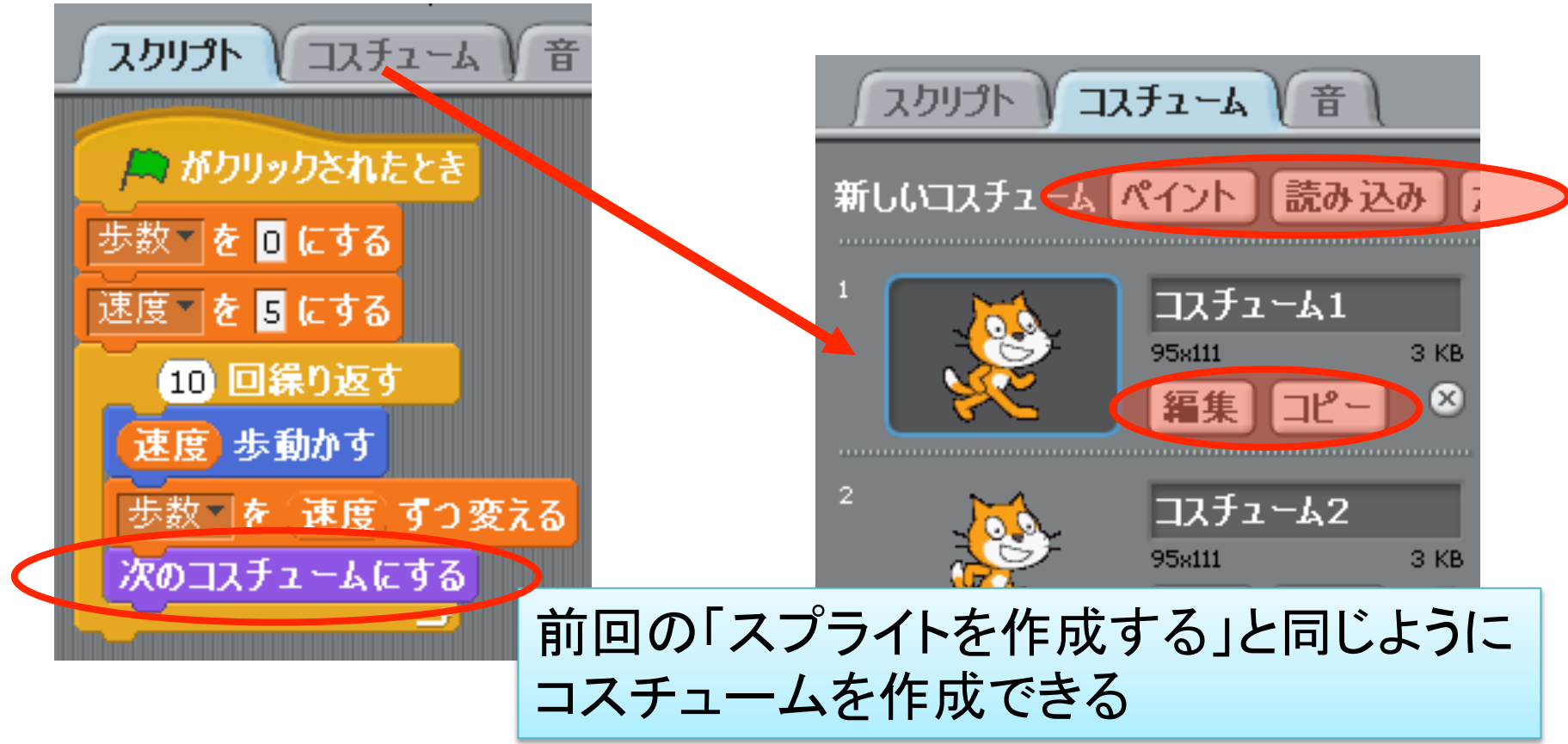

条件式

- 条件を判断する

   結果は「成立」か「不成立」
   Scratchでは六角形の部品
- 他の部品と組み合わせて使う
   一六角形の穴に入れる

# Scratchの主な条件式

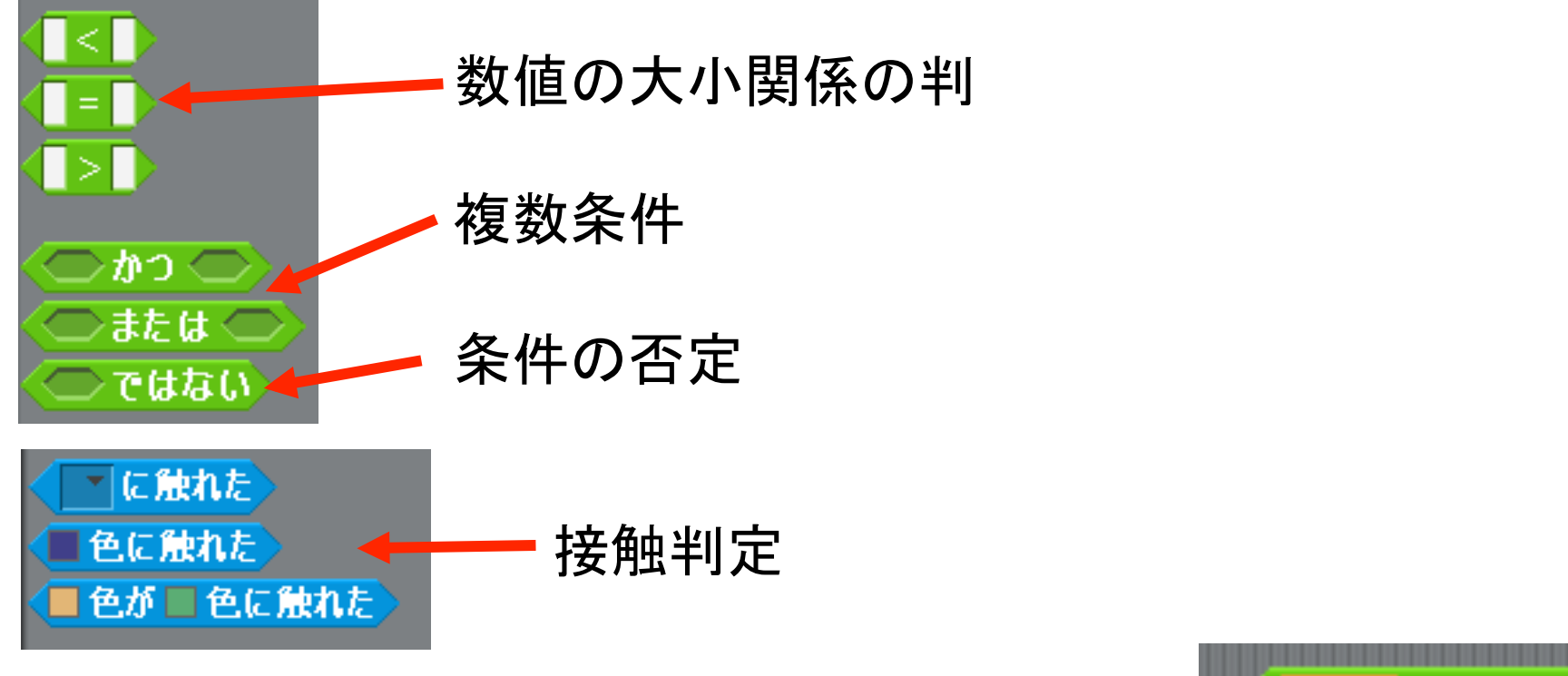

 ・変数と一緒に使うことが多い
 ・例:

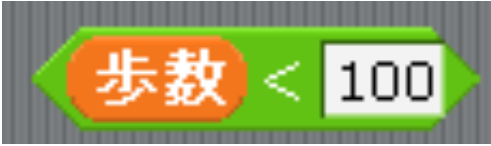

# 条件式と組み合わせて使う命令

- 繰り返し

   条件が成立する間繰り返す

   (今日は使いません)
  - 条件が成立するまで繰り返す
- 条件分岐

   条件が成立するときだけ実行
   条件が成立するときしないときで
   違う命令を実行

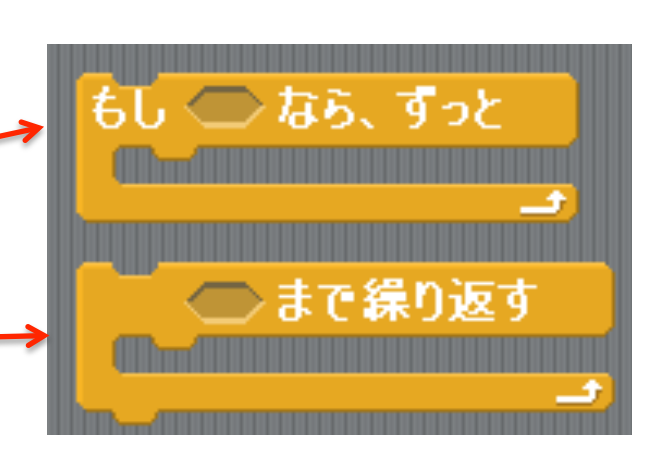

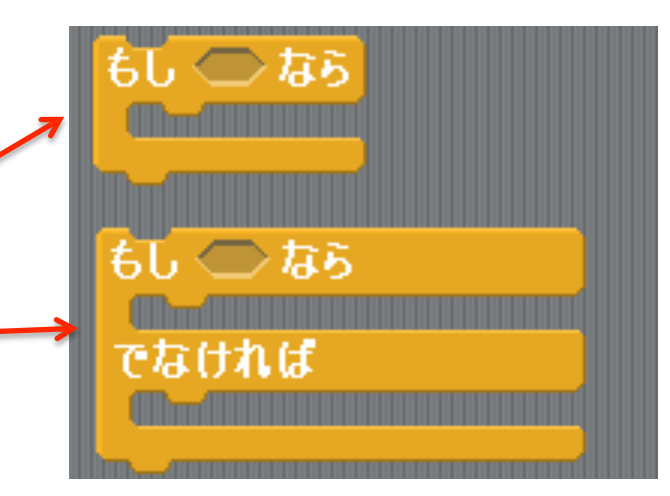

## 繰り返しの利用例

・以下のスクリプトに変更

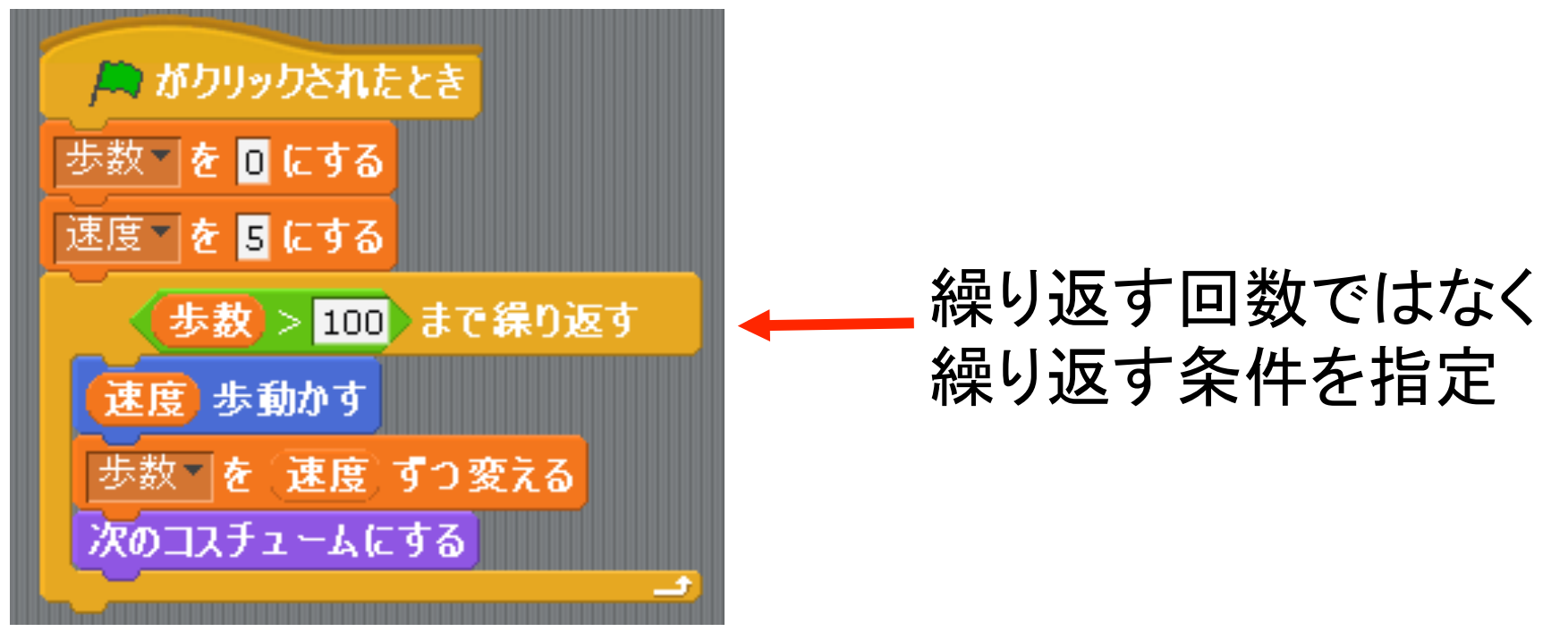

# 条件分岐の利用例

#### ・以下のスクリプトに変更

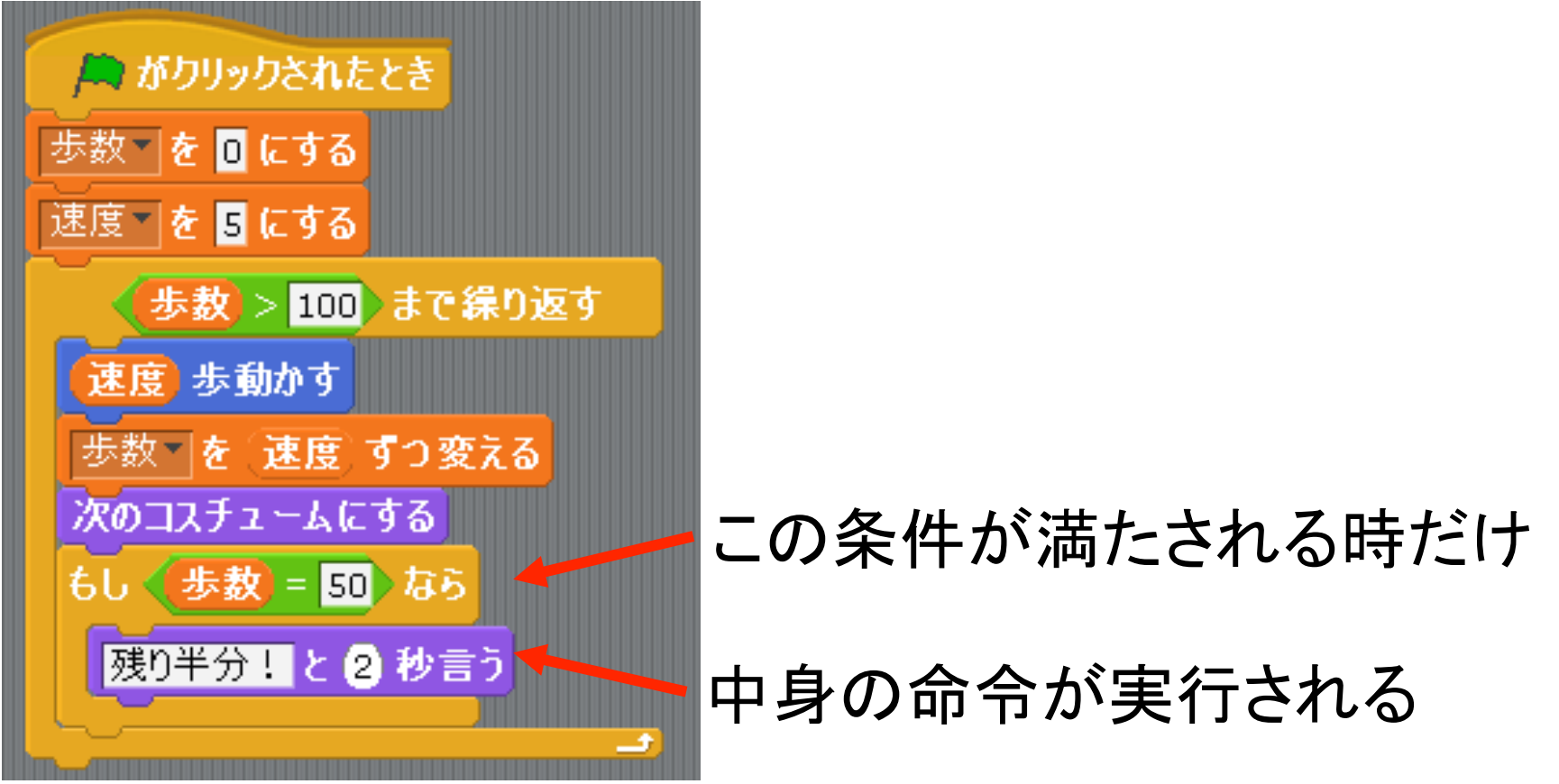

### 課題

- 前のスライドのスクリプトを改造して、以下の
   スクリプトを作成する
  - 1回進むごとに「1」「2」「1」「2」と交互に言う
  - 歩幅が3や4でも1回だけ「残り半分!」と言う
  - 条件式を使う

# それっぽく動くけどダメ!

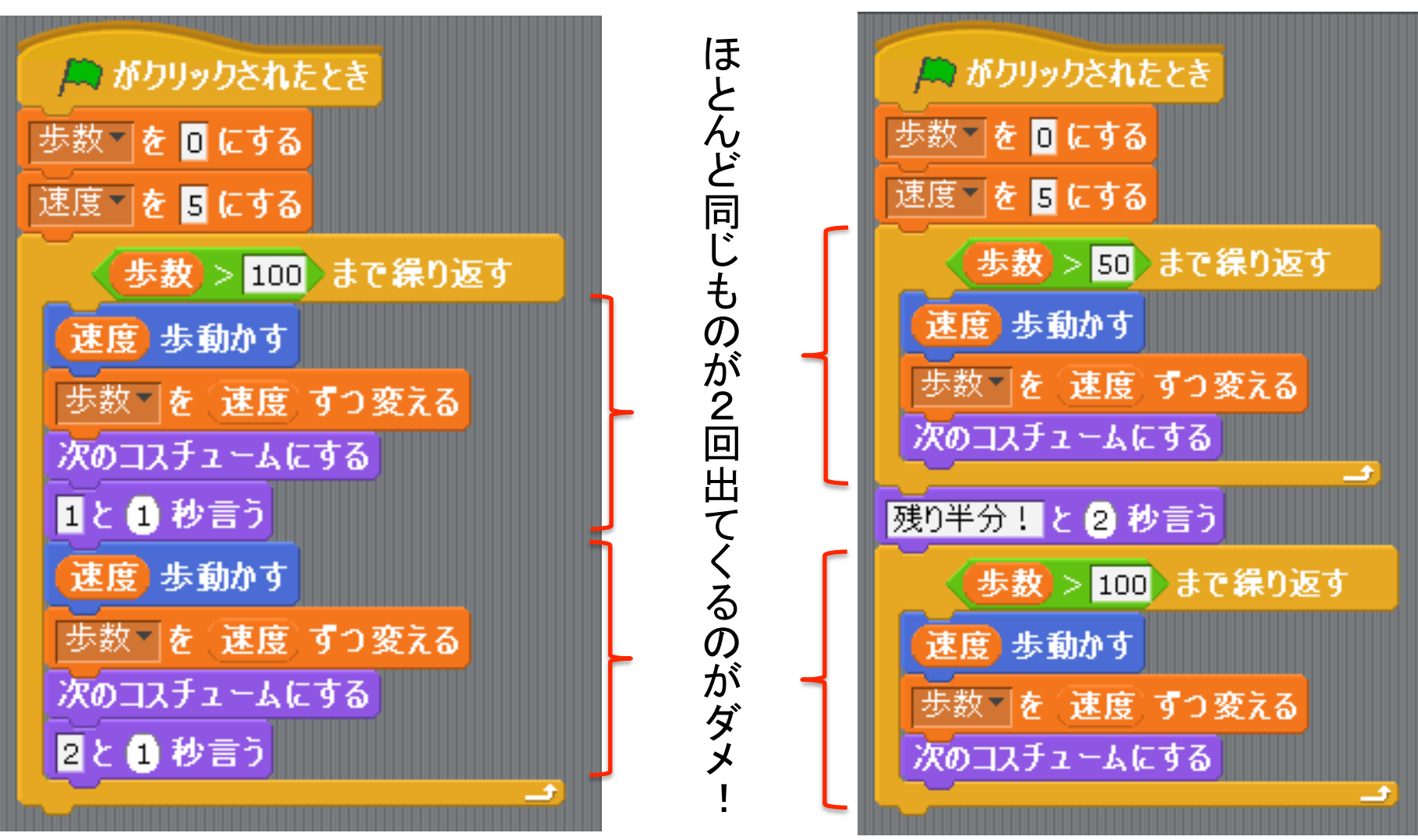

# ヒント!

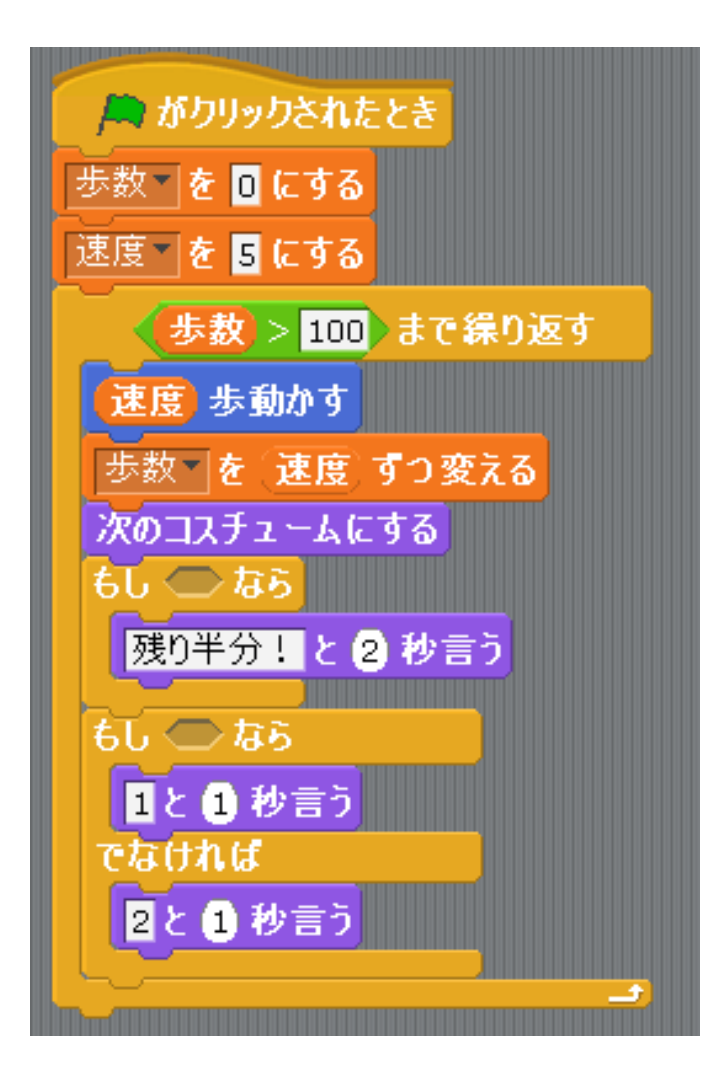

- 2か所の六角形の穴に
   入る条件式を考えよう
- ↓こういうのを使うよ↓

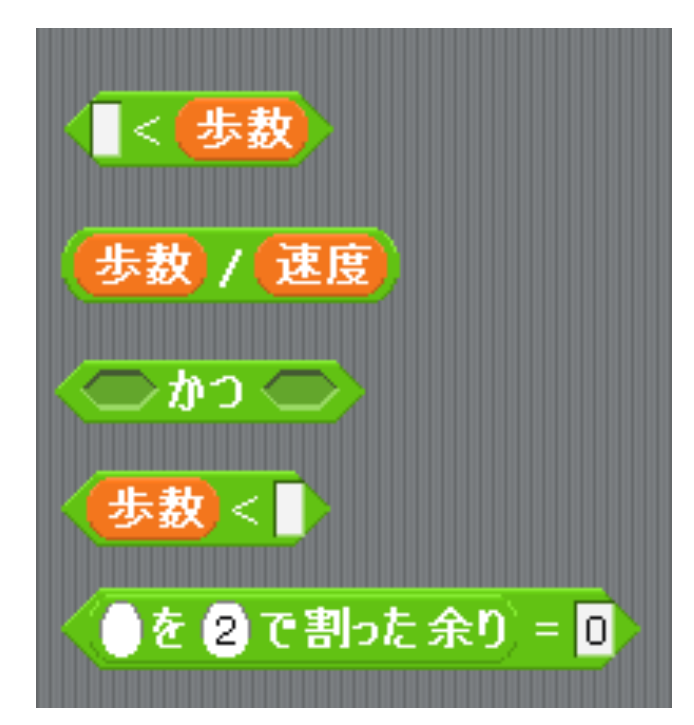

# 課題の提出方法

- •保存した~.sbという名前のファイルを課題提出システムから提出する
- 初期設定のままならマイドキュメントに作られた Scratch Projects というフォルダの中にある